# Быстрый старт в среде Sysmac Studio с контроллерами Omron серии NJ.

## 1. Описание задачи

Ниже рассматривается быстрый старт (создание проекта, и написание простейшей программы) в среде Sysmac Studio. Эта среда разработки является универсальной и может использоваться для работы с целым комплексом оборудования от Omron: ПЛК, НМІ панели, сервосистемы, тех.зрение, Safety системы. В данном уроке мы поработаем с ПЛК на базе ЦПУ NJ101-1020.

Фото контроллера:

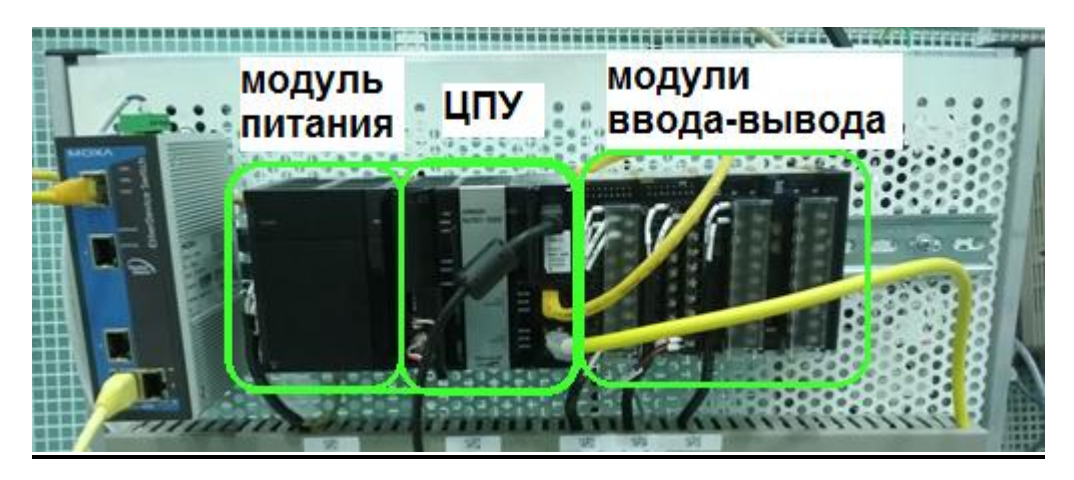

Схематичное изображение контроллера :

| 1 A               | 4                  | 0                       |                          | . 2 .                                  | 3                               |                   | 1 |
|-------------------|--------------------|-------------------------|--------------------------|----------------------------------------|---------------------------------|-------------------|---|
| NJ-<br>Px3001<br> | NJ101-10<br>20<br> | CJ1W-<br>ID211<br>J01   | CJ1W-<br>OD212<br>J02    | Unit 1<br>CJ1W-<br>AD041-<br>V1<br>J03 | Unit 2<br>CJ1W-<br>DA021<br>J04 | CJ1W-<br>TER01    | • |
| Модуль<br>пит.    | цпу                | дискрет-<br>ный<br>ввод | дискрет-<br>ный<br>вывод | аналог.<br>ввод                        | аналог.<br>вывод                | оконеч.<br>крышка | i |

Контроллеры серии NJ имеют встроенный интерфейс USB для подключения к ПК. Также на борту есть порты Ethernet/IP и EtherCAT. Первый может применяться для подключения ПК или для обмена данными, второй - для обмена с внешней сетью устройств, например, с децентрализованной периферией, приводами и т.д.

# 2. Создание проекта. Настройка связи с контроллером.

2.1 Запустить среду Sysmac Studio

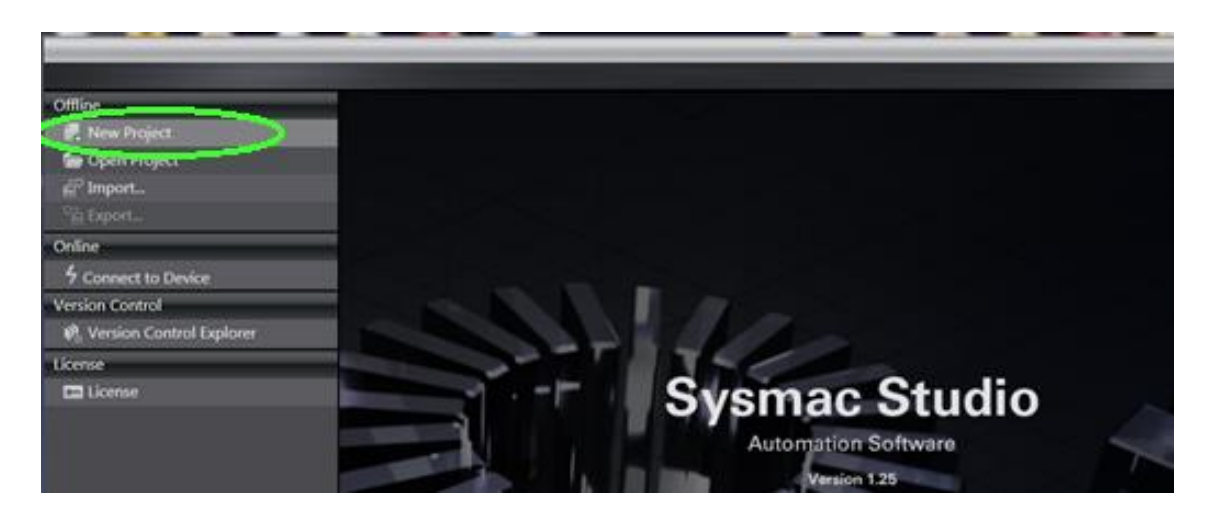

#### 2.2 Выбрать пункт New Project

2.3 Ввести имя проекта (Project Name).

2.4 Указать модель и версию контроллера (если вы ее не знаете, то можно разглядеть ее на боковой наклейке ПЛК):

| 📰 Project Properties |                    |  |  |  |  |  |  |  |
|----------------------|--------------------|--|--|--|--|--|--|--|
| Project name         | task1_161019       |  |  |  |  |  |  |  |
| Author               | Burtsev            |  |  |  |  |  |  |  |
|                      | первая программа   |  |  |  |  |  |  |  |
| Comment              |                    |  |  |  |  |  |  |  |
| Туре                 | Standard Project 🔹 |  |  |  |  |  |  |  |
|                      |                    |  |  |  |  |  |  |  |
| Select Device        |                    |  |  |  |  |  |  |  |
| Category             | Controller 🔹       |  |  |  |  |  |  |  |
| Device               | NJ101 🔽 - 1020 🔽   |  |  |  |  |  |  |  |
| Version              | 1.14               |  |  |  |  |  |  |  |

- 2.5 Зайти в настройки связи Controller->Communication Setup
- 2.6 Изменить тип подключения на Ethernet connection via a hub (будем подключаться по Ethernet).
- 2.7 Ниже ввести IP адрес контроллера:

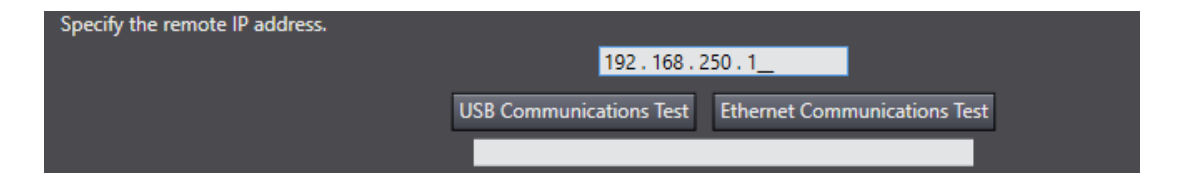

IP адрес комьютера должен быть в той же подсети что и адрес ПЛК, например: **192.168.250.100** 

Убедиться что Ethernet кабель подключен к гнезду Ethernet/IP контроллера (верхнему):

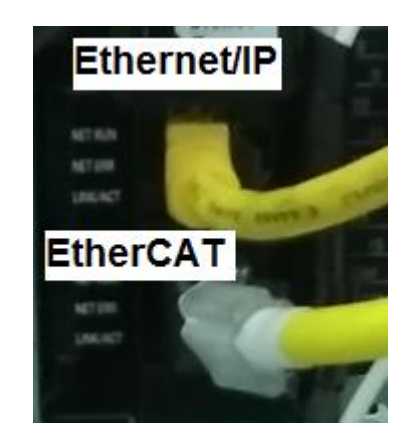

Нажать кнопку проверки связи Ethernet Communication Test. Если ПЛК доступен должна появится надпись Test OK.

| USB Communications Test | Ethernet Communications Test |
|-------------------------|------------------------------|
| Test OK                 |                              |

2.8 Закрыть окно настройки. В меню найти значок **Online** и нажать его.

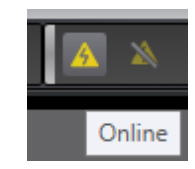

Убедиться, что подключение выполнено успешно:

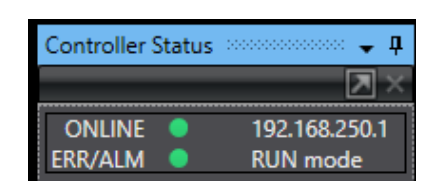

Также о подключении свидетельствует желтая полоска вверху окна:

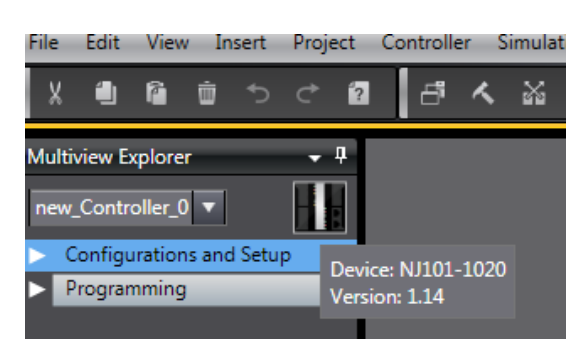

### 3. Конфигурирование аппаратной части в Sysmac Studio.

Сконфигурируем аппаратную часть, то есть укажем контроллеру какие модули установлены. Выполним это в автоматическом режиме.

3.1 В дереве проекта двойным щелчком нажать на строке CPU/Expansion Racks:

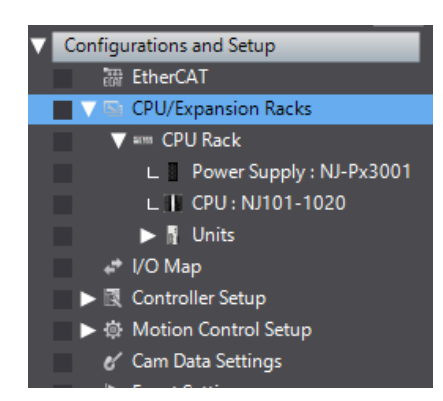

3.3 Подключиться к ПЛК (Онлайн).

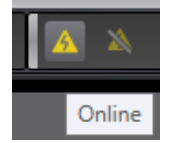

3.2 Далее на центральной панели отобразится текущая структура ПЛК в проекте.

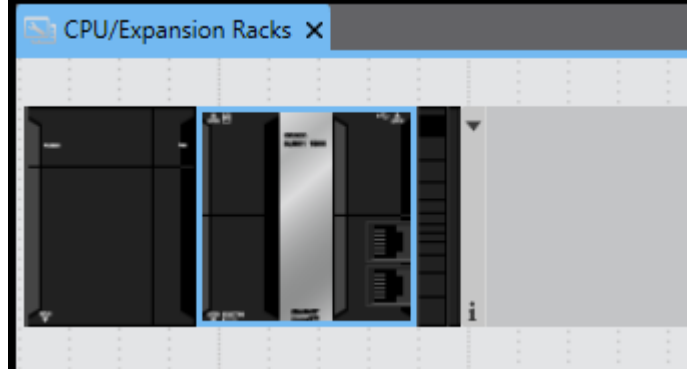

(переключиться в режим наглядного отображения модулей можно выбрав в контекстном меню :

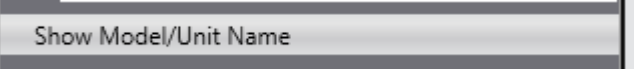

На свободном месте кликнуть ПК мыши и выбрать пункт Compare and Merge with Actual Unit Configuration:

| Undo                                             |          | :       |    |  |  |  | ÷ |
|--------------------------------------------------|----------|---------|----|--|--|--|---|
|                                                  |          |         |    |  |  |  |   |
| Show M                                           | /lodel/L | Jnit Na | me |  |  |  |   |
|                                                  |          |         |    |  |  |  |   |
|                                                  |          |         |    |  |  |  |   |
|                                                  |          |         |    |  |  |  |   |
| Compare and Merge with Actual Unit Configuration |          |         |    |  |  |  |   |
| Produc                                           | tion inf | ormati  | on |  |  |  |   |

3.4 Контроллер сам найдет все свои модули. Далее нажать **Apply actual unit** configuration, чтобы применить их в ваш проект.

| Con               | npare and I        | Verge wit      | th Actual (    | Unit Confi                      | guration                 | _                  |           |            | _       |  |  |  |  |               |            | -           |           | ×       |
|-------------------|--------------------|----------------|----------------|---------------------------------|--------------------------|--------------------|-----------|------------|---------|--|--|--|--|---------------|------------|-------------|-----------|---------|
| Configu           | ration on S        | ysmac Stu      | udio           |                                 |                          |                    |           |            |         |  |  |  |  | Sysmac Studio | Result     | Actual Unit | i configu | uration |
|                   |                    |                |                |                                 |                          |                    |           |            |         |  |  |  |  | NJ101-1020    | Matched    | NJ101-10    | 20        |         |
| NJ-               | NJ101-10           | CJ1W-          | •              |                                 |                          |                    |           |            |         |  |  |  |  |               | Unit added | CJ1W-OE     | 0212      |         |
| Px3001            | 20                 | TER01          |                |                                 |                          |                    |           |            |         |  |  |  |  |               | Unit added | CJ1W-AD     | 041-V1    | _       |
|                   |                    |                | 1              |                                 |                          |                    |           |            |         |  |  |  |  |               | Unit added | CTW-DA      | JUZ 1     |         |
|                   |                    |                |                |                                 |                          | 🔺 Apply            | actual Un | it configi | uration |  |  |  |  |               |            |             |           |         |
| Actual U          | Jnit configu       | ration         |                |                                 |                          |                    |           |            |         |  |  |  |  |               |            |             |           |         |
|                   |                    | 0              | 1              | 2                               | 3                        |                    |           |            |         |  |  |  |  |               |            |             |           |         |
| NJ-<br>Px3001<br> | NJ101-10<br>20<br> | CJ1W-<br>ID211 | CJ1W-<br>OD212 | Unit 1<br>CJ1W-<br>AD041-<br>V1 | Unit 2<br>CJ1W-<br>DA021 | CJ1W-<br>TER01<br> | i         |            |         |  |  |  |  |               |            |             |           |         |

3.5 Выполнить синхронизацию с контроллером – загрузку всех изменений. Для этого нажать кнопку **Synchronize.** 

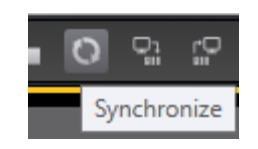

Далее выбрать **Transfer to controller**. Дождаться окончания сихронизации (загрузки).

Проверить, что индикаторы на контроллере и на модулях стойки ЦПУ не индицируют ошибку (не горят/мигают красным).

### 4.Создание переменных устройств (Device Variables) в Ю Мар

Далее переходим к программированию. Чтобы написать программу, использующую сигналы модулей, требуется назначить переменные на соответствующие каналы модулей ввода-вывода.

Это делается через пункт в дереве проекта ІО Мар (карта ввода-вывода) :

4.1 Раскрыть свиток с модулями стойки ЦПУ (**CPU Rack 0 ->** ....), далее раскрыть свитки с модулями дискретного ввода (**ID211**) и дискретного вывода (**OD212**).

4.2 Назначить двум первым входам переменные din1, din2.

4.3 Назначить первому выходу переменную dout1.

| <b>.</b> |          |             | 🧬 I/O Map 🗙              |                  |     |           |          |                  |                  |
|----------|----------|-------------|--------------------------|------------------|-----|-----------|----------|------------------|------------------|
|          | Position |             | Port                     | Description      | R/W | Data Type | Variable | Variable Comment | Variable Type    |
|          |          | 🔻 🔋 EtherCA | T Network Configuration  |                  |     |           |          |                  |                  |
|          | Node1    | NX-E        | CC203                    |                  |     |           |          |                  |                  |
|          |          | 🔻 👰 CPU/Exp | ansion Racks             |                  |     |           |          |                  |                  |
|          | CPU Rac  | 🔻 🕈 CPU F   | Rack 0                   |                  |     |           |          |                  |                  |
|          | [00]     | 🔻 🛛 CJ      | 1W-ID211 (DC Input Unit) |                  |     |           |          |                  |                  |
|          |          | 🔻 Ch        | 1_ln                     | Input CH1        | R   | WORD      |          |                  |                  |
|          |          |             | Ch1_In00                 | Input CH1 bit 00 | R   | BOOL      | din1     |                  | Global Variables |
|          |          |             | Ch1_In01                 | Input CH1 bit 01 | R   | BOOL      | din2     |                  | Global Variables |

| [01] | ▼ CJ1W-OD212 (Transistor Output U |                   |    |      |       |                  |
|------|-----------------------------------|-------------------|----|------|-------|------------------|
|      | ▼ Ch1_Out                         | Output CH1        | RW | WORD |       |                  |
|      | Ch1_Out00                         | Output CH1 bit 00 | RW | BOOL | dout1 | Global Variables |
|      | Ch1_Out01                         | Output CH1 bit 01 | RW | BOOL |       |                  |

# 5 Создание простейшей LAD программы. Загрузка/выгрузка из ПЛК

5.1 Перейти в раздел программирования **Programming->POUs->Programs-** >**Program0** и выбрать **Section0**. Нажать двойным щелчком на нем:

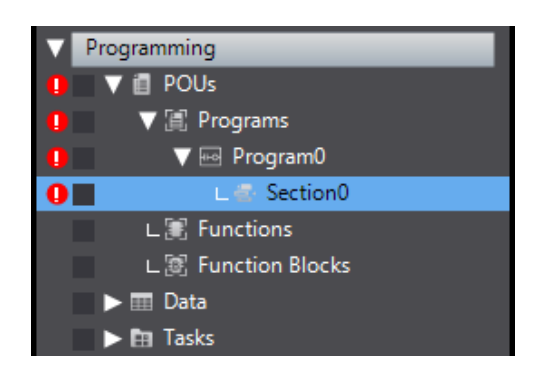

#### 5.2 Откроется LAD редактор.

#### 5.4 Набрать простую программу реализующую логическое «ИЛИ» :

| 0 | din1 | dout1 |
|---|------|-------|
|   |      |       |
|   | din2 |       |
|   |      |       |
|   |      |       |

Контакты можно вставлять грячей клавишей «с», катушки – «о».

Переменные подсвечиваюся красным, что означает, что они глобальные.

- 5.5 Проверить программу на ошибки нажав
- Project Controller Simulation Too Check All Programs F7
- 5.6 Если ошибок нет, то подключиться к контроллеру и загрузить в него проект (синхронизироваться **Synchronize**).
- 5.7 Используя пульт проверить работоспособность программы:

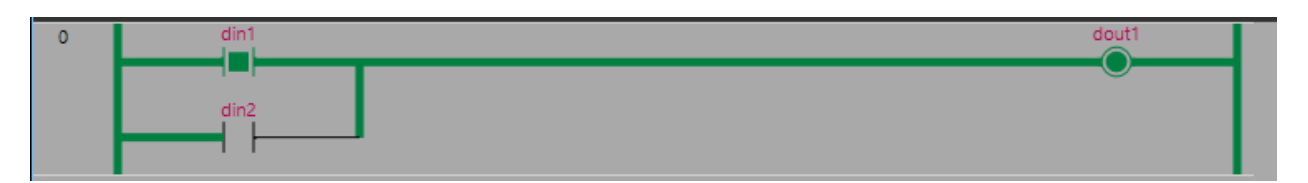

Программу без реального контроллера можно проверять в режиме **Simulation-**>**Run**.

Как видите, основы работы с Sysmac Studio можно понять в довольно короткий срок, так как среда является интуитивно понятной и функциональной.

Если Вам интересны дальнейшие шаги по изучению этой среды прошу писать в комментариях.

Более подробно изучить контроллеры Omron и среду программирования Sysmac Studio вы можете записавшись на курсы в Учебный центр компании «Ракурс-инжиниринг» в Санкт-Петербурге.

Наш тел. 8 (812) 777-89-94 Почта: <u>edu@rakurs.com</u> Наш сайт: <u>http://edu.rakurs.com</u> Наша группа в ВК: <u>https://vk.com/uc\_rakurs</u>